| Document Class: ETI Title: Passenger Car/Light Duty Truck OBD Inspection and Maintenance Flowchart                                                        |                                           |               |                  |              |     |  |  |
|----------------------------------------------------------------------------------------------------|-------------------------------------------|---------------|------------------|--------------|-----|--|--|
| Technical Guidance                                                                                                    | File name: PC-LDT OBD IM Flowchart ver8.3 |               |                  |              |     |  |  |
| Description: This document describes the Inspection and Maintenance process for a passenger car or light duty truck with the OBD II emission system       |                                           |               | Year             | Date         |     |  |  |
| a passenger car of light duty truck with the OBD II emission system. 1996+ October 01, 2009                                                               |                                           |               |                  |              |     |  |  |
| Note: please refer to SAE J1962, SAE J1979, SAE J1978, SAE J1850, ISO 9141-2, ISO 14230-4, ISO 15765-4, and CARB rule 1968.1 to interpret this flowchart. |                                           |               |                  |              |     |  |  |
|                                                                                                    |                                           |               |                  |              | l   |  |  |
|                                                                                                    |                                           |               |                  |              |     |  |  |
|                                                                                                    |                                           |               |                  |              |     |  |  |
|                                                                                                    | A Vel                                     | hicle Evaluat | ion Guidance:    |              |     |  |  |
| Passenger C                                                                                                    | ar and I in                               | ht Duty True  | k OBD I/M (Gasol | ine) Flowch: | art |  |  |
| . accorder o                                                                                                    |                                           |               |                  |              |     |  |  |
|                                                                                                    |                                           |               |                  |              |     |  |  |
|                                                                                                    |                                           |               |                  |              |     |  |  |
|                                                                                                    |                                           |               |                  |              |     |  |  |
|                                                                                                    |                                           |               |                  |              |     |  |  |
|                                                                                                    |                                           |               |                  |              |     |  |  |
|                                                                                                    |                                           |               |                  |              |     |  |  |
|                                                                                                    |                                           |               |                  |              |     |  |  |
|                                                                                                    |                                           |               |                  |              |     |  |  |
|                                                                                                    |                                           |               |                  |              |     |  |  |
|                                                                                                    |                                           |               |                  |              |     |  |  |
|                                                                                                    |                                           |               |                  |              |     |  |  |
|                                                                                                    |                                           |               |                  |              |     |  |  |
|                                                                                                    |                                           |               |                  |              |     |  |  |
|                                                                                                    |                                           |               |                  |              |     |  |  |
|                                                                                                    |                                           |               |                  |              |     |  |  |
|                                                                                                    |                                           |               |                  |              |     |  |  |
|                                                                                                    |                                           |               |                  |              |     |  |  |
|                                                                                                    |                                           |               |                  |              |     |  |  |
|                                                                                                    |                                           |               |                  |              |     |  |  |
|                                                                                                    |                                           |               |                  |              |     |  |  |
|                                                                                                    |                                           |               |                  |              |     |  |  |
|                                                                                                    |                                           |               |                  |              |     |  |  |
|                                                                                                    |                                           |               |                  |              |     |  |  |

### **START: CONFIRM VEHICLE**

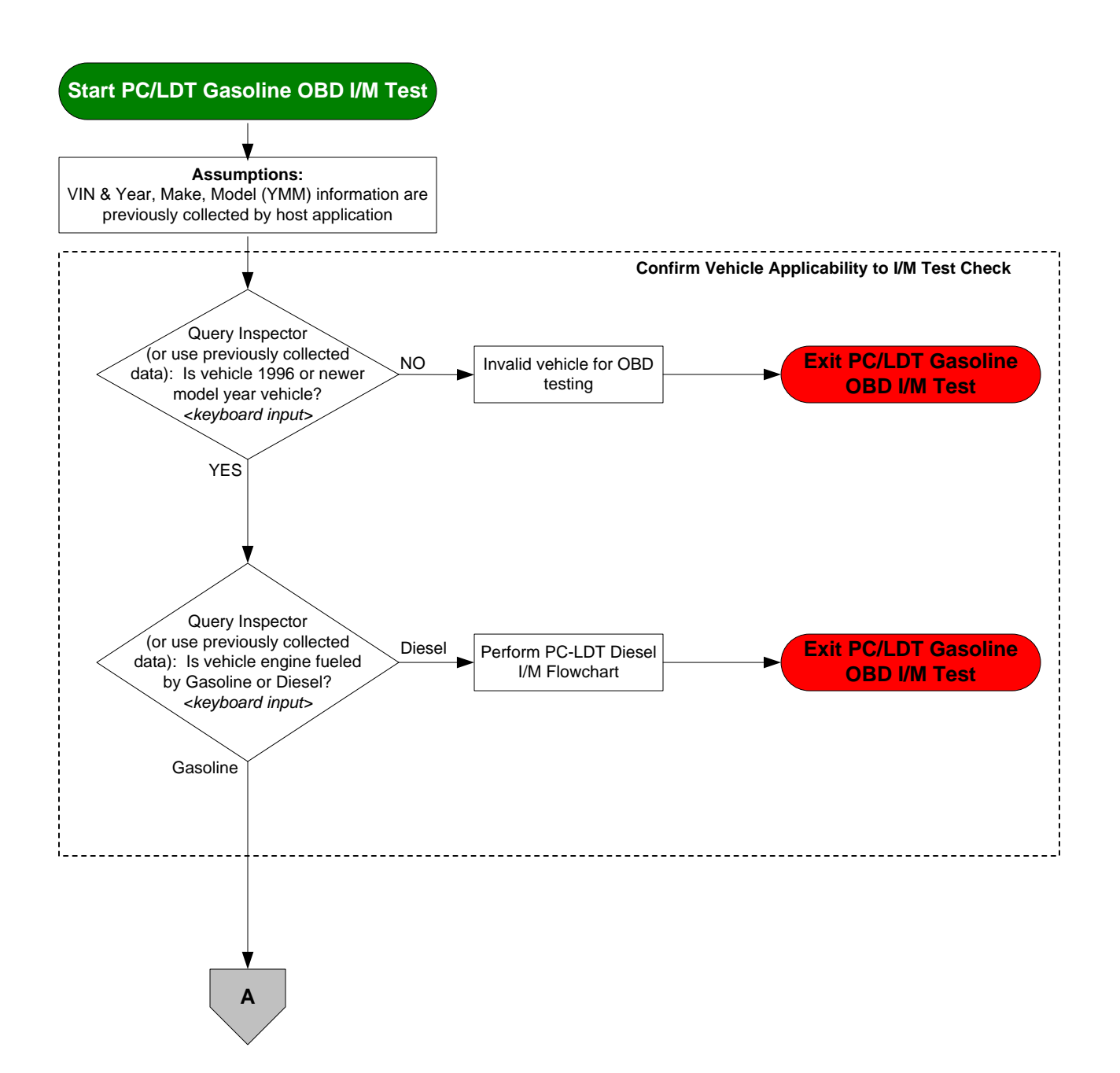

#### START: CONNECT TO SAE J1962 DLC

![](_page_2_Figure_2.jpeg)

![](_page_3_Figure_2.jpeg)

![](_page_4_Figure_2.jpeg)

# ESTABLISHING COMMUNICATION WITH ON-BOARD DIAGNOSTIC SYSTEM

![](_page_5_Figure_2.jpeg)

PC-LDT OBD Inspection Maintenance Test (Gasoline) - Flowchart Guide

#### ACQUIRING MODE \$01, PID \$00 INFORMATION

![](_page_6_Figure_2.jpeg)

### VERIFYING VEHICLE VALID FOR INSPECTION

![](_page_7_Figure_2.jpeg)

PC-LDT OBD Inspection Maintenance Test (Gasoline) - Flowchart Guide

#### ACQUIRING MODE \$01, PID \$01 INFORMATION

![](_page_8_Figure_3.jpeg)

### **PROCESSING PID \$01 READINESS INFORMATION**

![](_page_9_Figure_2.jpeg)

Year: Allowed\_Not\_Ready

# EVALUATE VEHICLE READINESS MONITOR INFORMATION

Example 1 presents a case where the Vehicle has using 3 responding ECUs – ECM 1, ECM 2, and TCM Step 1 – determine Supported Readiness Monitors from all responding emission ECUs. Do this by reading data byte B, bits 0-2, and data byte C, bits 0-7:

| PID \$01 Response | Monitor  | ECU        |            |                |  |
|-------------------|----------|------------|------------|----------------|--|
| Bytes             |          | \$10       | \$11       | \$18           |  |
|                   |          | (Engine 1) | (Engine 2) | (Transmission) |  |
| Data B bits 0-2   | MIS_SUP  | Yes        | Yes        | No             |  |
|                   | FUEL_SUP | Yes        | Yes        | No             |  |
|                   | CCM_SUP  | Yes        | Yes        | Yes            |  |
| Data C bits 0-7   | CAT_SUP  | Yes        | Yes        | No             |  |
|                   | HCAT_SUP | No         | No         | No             |  |
|                   | EVAP_SUP | Yes        | No         | No             |  |
|                   | AIR_SUP  | No         | No         | No             |  |
|                   | ACRF_SUP | No         | No         | No             |  |
|                   | O2S_SUP  | Yes        | Yes        | No             |  |
|                   | HTR_SUP  | Yes        | Yes        | No             |  |
|                   | EGR_SUP  | Yes        | Yes        | No             |  |

Step 2 – Using data from only Supported Monitors, determine which Readiness Monitors are "Ready". Do this by reading data byte B, bits 4-6, and data byte D, bits 0-7:

| , 0                                                                                              |          | ,          |            |                |  |
|--------------------------------------------------------------------------------------------------|----------|------------|------------|----------------|--|
| PID \$01 Response                                                                                | Monitor  |            |            |                |  |
| Bytes                                                                                            |          | \$10       | \$11       | \$18           |  |
|                                                                                                  |          | (Engine 1) | (Engine 2) | (Transmission) |  |
| Data B bits 4-6                                                                                  | MIS_RDY  | Yes        | Yes        | <del>Yes</del> |  |
|                                                                                                  | FUEL_RDY | Yes        | Yes        | No             |  |
|                                                                                                  | CCM_RDY  | Yes        | Yes        | Yes            |  |
| Data D bits 0-7                                                                                  | CAT_RDY  | No         | No         | <del>Yes</del> |  |
|                                                                                                  | HCAT_RDY | No         | No         | No             |  |
|                                                                                                  | EVAP_RDY | No         | Yes        | No             |  |
|                                                                                                  | AIR_RDY  | Ne         | No         | Ne             |  |
|                                                                                                  | ACRF_RDY | Ne         | No         | Ne             |  |
|                                                                                                  | O2S_RDY  | Yes        | Yes        | <del>Yes</del> |  |
|                                                                                                  | HTR_RDY  | Yes        | Yes        | Yes            |  |
|                                                                                                  | EGR_RDY  | Yes        | No         | Yes            |  |
| Note: Yes or Ne indicates monitors that do not count because they are "Not supported" in Step 1. |          |            |            |                |  |

Step 3 – Determine total Vehicle Readiness Monitor Counter by applying "OR" logic to "Ready" data from each ECU. The Example vehicle below describes the case where there are three (3) Readiness Monitors which are "Not Ready"

| Monitor                                                                                     | ECU        |            |                | Vehicle  |
|---------------------------------------------------------------------------------------------|------------|------------|----------------|----------|
|                                                                                             | \$10       | \$11       | \$18           | Combined |
|                                                                                             | (Engine 1) | (Engine 2) | (Transmission) |          |
| MIS_RDY                                                                                     | Yes        | Yes        | Yes            | Yes      |
| FUEL_RDY                                                                                    | Yes        | Yes        | No             | Yes      |
| CCM_RDY                                                                                     | Yes        | Yes        | Yes            | Yes      |
| CAT_RDY                                                                                     | No         | No         | <del>Yes</del> | No       |
| HCAT_RDY                                                                                    | No         | No         | No             | n/a      |
| EVAP_RDY                                                                                    | No         | Yes        | No             | No       |
| AIR_RDY                                                                                     | No         | No         | No             | n/a      |
| ACRF_RDY                                                                                    | No         | No         | Ne             | n/a      |
| O2S_RDY                                                                                     | Yes        | Yes        | <del>Yes</del> | Yes      |
| HTR_RDY                                                                                     | Yes        | Yes        | Yes            | Yes      |
| EGR_RDY                                                                                     | Yes        | No         | <del>Yes</del> | No       |
| Note 1: One or more ECUs reporting not ready for a supported monitor (e.g., CAT, EVAP, EGR) |            |            |                |          |
| results in that monitor being 'not ready' for the vehicle.                                  |            |            |                |          |
| Note 2: Even if two ECUs report not ready for the same supported monitor (e.g., CAT),       |            |            |                |          |
| it results in only one monitor being considered not ready for the vehicle.                  |            |            |                |          |

### **GET ADDITIONAL ECU PARAMETER INFORMATION**

![](_page_11_Figure_3.jpeg)

![](_page_12_Figure_3.jpeg)

### EVALUATE ELECTRONIC VIN

![](_page_13_Figure_3.jpeg)

PC-LDT OBD Inspection Maintenance Test (Gasoline) - Flowchart Guide

CHECK ELECTRONIC CAL ID AND CVN

![](_page_14_Figure_3.jpeg)

![](_page_15_Figure_3.jpeg)

![](_page_16_Figure_2.jpeg)

# PASS/FAIL DECISION BASED ON ON-BOARD DIAGNOSTIC INFORMATION

![](_page_17_Figure_3.jpeg)

# STOP: FINISH TEST & DISCONNECT FROM SAE J1962 DLC

![](_page_18_Figure_3.jpeg)